#### 【PTA様用】PTA'Sユーザー登録マニュアル

※PTA'S利用にあたっては、登録料も利用手数料も発生いたしません。安心して、ご利用ください。

①PTA'Sトップページの「PTA・ユーザー登録/ログイン」をクリックしてください。

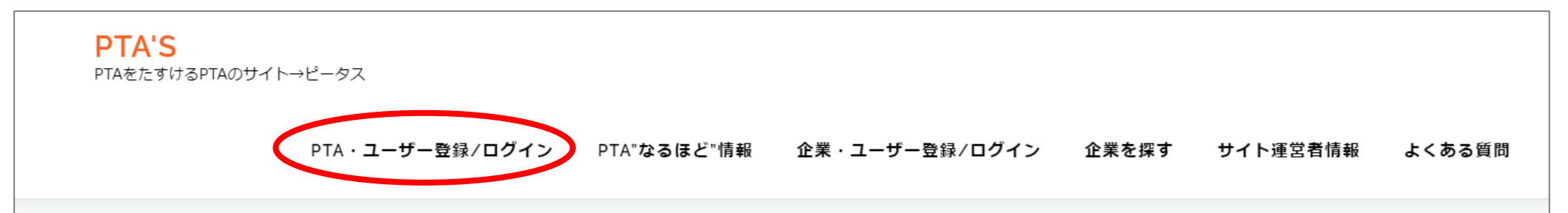

②「ユーザー名」「表示名」「メール」「ご担当者名」を入力いただき、利用規約をご一読いただき、同意に✓の上、「登録」をクリックしてください。

| đ | お申し込み・新規ユーザー登録                        |               |
|---|---------------------------------------|---------------|
|   |                                       |               |
| Ŧ | 新規ユーザー登録                              |               |
| Ē | ユーザー名(半角央鉄)                           |               |
| ₹ | 表示名*                                  |               |
|   | サイト内で表示される正式名称(例: OO市立OO小学校PTA/(株)OO) | "〇〇市立〇〇小学校"等、 |
| > | <sup>メール*</sup> 正式名称で                 | 入力ください。       |
| 2 | ご担当者名*                                |               |
|   | □* 利田規約に同音します ※必ずご一読の上ご登録ください         |               |
|   |                                       |               |
|   |                                       | <b>登</b> 禄    |

## ③このメッセージが出たら、メールをご確認ください。

| <b>PTA'S</b><br>PTAをたすけるPTAのサイト | ヽ→ピータス                           |             |                |       |          |        |  |
|---------------------------------|----------------------------------|-------------|----------------|-------|----------|--------|--|
|                                 | PTA・ <b>ユーザー</b> 登録/ <b>ログイン</b> | PTA"なるほど"情報 | 企業・ユーザー登録/ログイン | 企業を探す | サイト運営者情報 | よくある質問 |  |

| お申し込み・ | 新規ユーザー登録                              |  |
|--------|---------------------------------------|--|
|        | お申し込みありがとうございます。 メールをお送りしましたので確認ください。 |  |
|        |                                       |  |

### ④「PTA'Sにご登録いただきありがとうございます。」というメールが届いたら、 PTA用の詳細回答フォームにお入りください。

⑤【PTA'S】PTA様向け詳細回答フォームに入力の上、「送信」をクリックしてください。

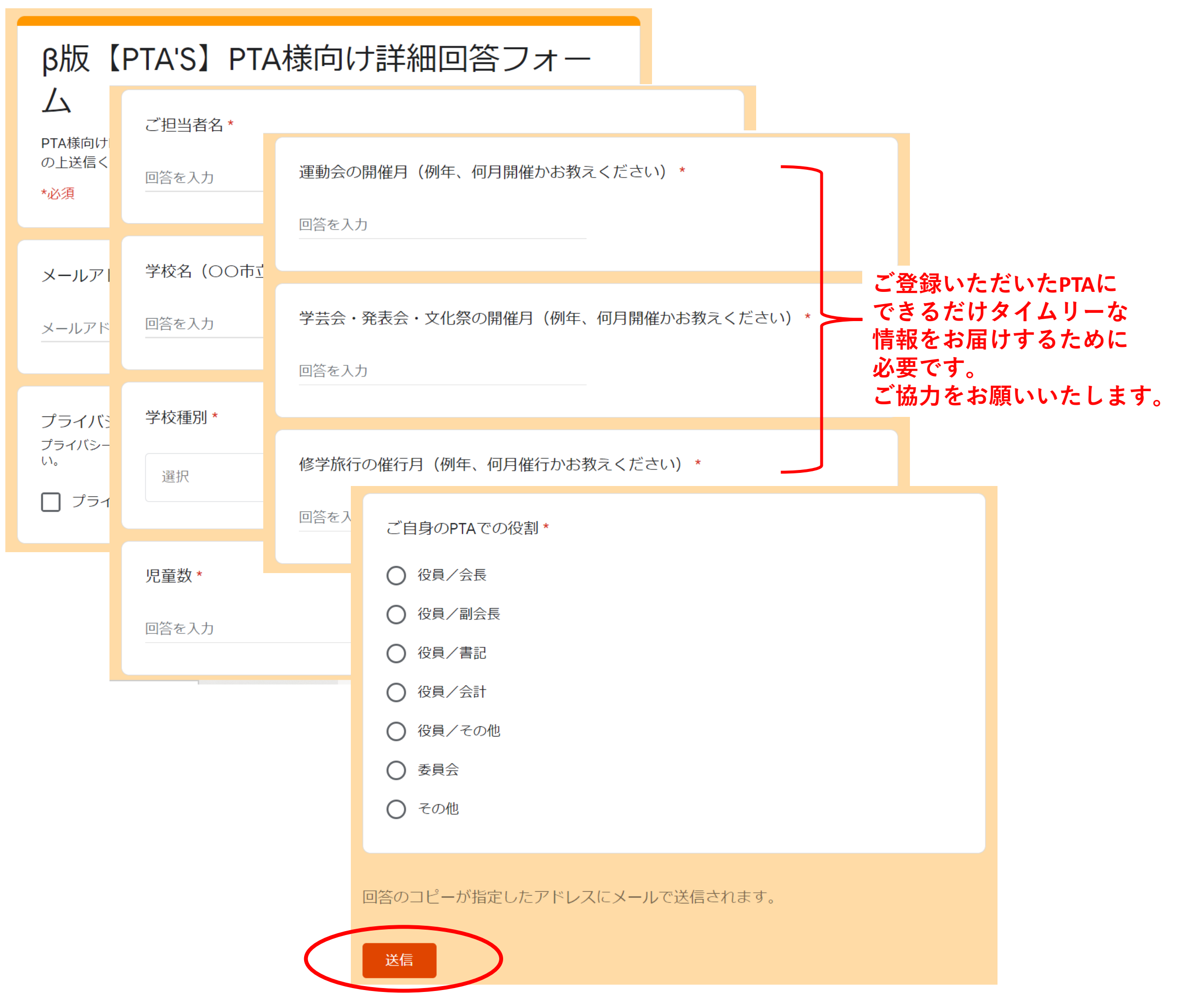

⑥「【PTA'S】ユーザー登録が承認されました。」というメールが届きましたら、メール内の

<u>https://sakaseru2019-pta.com/usr-login/</u> にアクセスいただき、メールに記載されている 「ユーザー名」と「パスワード」を入力し、「ログイン」してください。

| プロフィールの編集         |                         |
|-------------------|-------------------------|
| 既存ユーザのログイン        | ■ お問い合わせはこちら            |
| パスワード             | <b>企業を探す</b><br>業種力デゴリー |
|                   | 対応可能エリア ~               |
| ロログイン状態を保有する ログイン | キーワード                   |

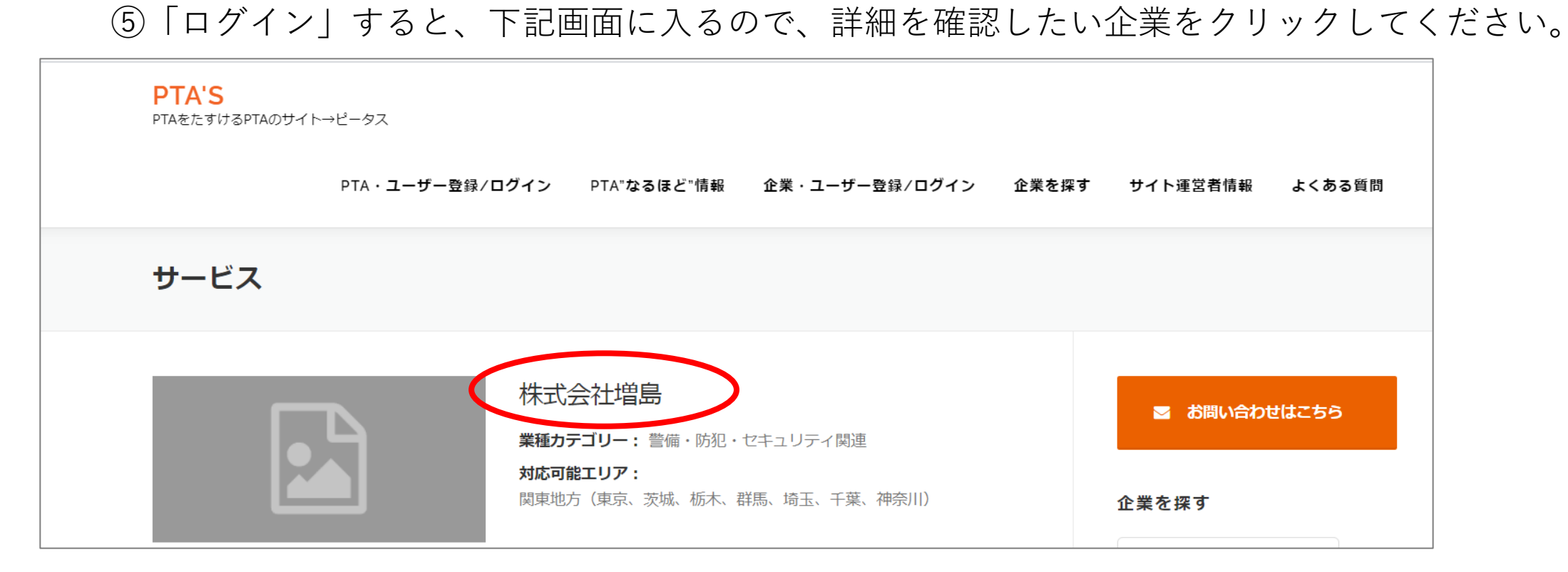

#### ⑥確認したい企業に対して、メッセージを送信することができます。

| 株式会社増島                      | ■ お問い合わせはこちら   |
|-----------------------------|----------------|
| <u> ままままま 0 (0件)</u>        |                |
| A.4.4                       | 企業を探す          |
| 〒123<br>                    | 単種カテゴリー 🐦      |
| 会计体部                        |                |
|                             | 3402-498-1-012 |
| 42++                        | キーワード          |
| 商品/サービスについて                 | 4.2            |
| 721                         |                |
| 商品画像                        |                |
|                             | メッセージ          |
| キャンセルボリシー                   | メッセージはありません。   |
| 面天時/順延時対応                   |                |
| 会社PR                        |                |
| 本語 カニゴリー                    |                |
| *****/J                     |                |
| 営催・防犯・セキュリティ関連              |                |
| 対応可能エリア                     |                |
| 関東政方(東京、支援、梶本、群原、埼玉、千富、神奈川) |                |
|                             |                |
|                             |                |
| CONNER TIME CADIMECAUL.     |                |
|                             |                |

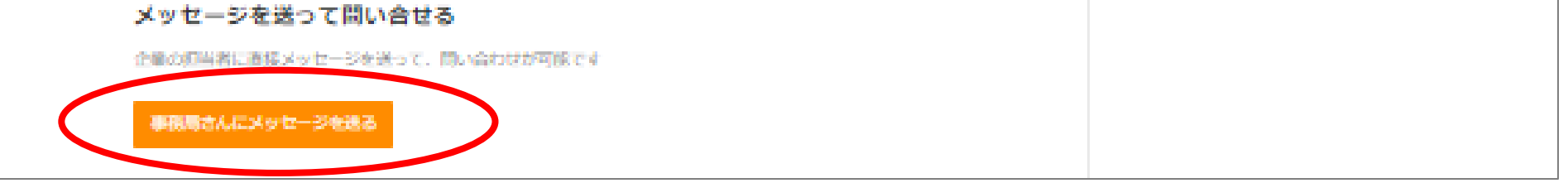

# ⑦PTA'Sをご利用いただいた感想等を、是非こちらにご入力ください。

| 感想を登録する                     |    |
|-----------------------------|----|
| Ner <del>alaa</del><br>Deve |    |
|                             |    |
|                             | 7. |
| 1436288                     |    |